## ATTORNEY – Quick Reference Guide

## Agreed Request for Continuance

| Step | Action                                                                                                    |
|------|----------------------------------------------------------------------------------------------------|
| 1    | Click on the Bankruptcy or Adversary hyperlink                                                                                                    |
| 2    | Click Misc                                                                                                    |
| 3    | Enter the Case Number – click <b>NEXT</b>                                                                                                    |
| 4    | Select Agreed Request for Continuance from the Available Events list -<br>click NEXT                                                                                                    |
| 5    | Select the party you represent - click <b>NEXT</b>                                                                                                    |
| 6    | At the next screen click <b>NEXT</b>                                                                                                    |
| 7    | The next screen asks: "Is this for a continuance on the Initial Chapter 13<br>Confirmation Hearing?"                                                                                                    |
|      | <ul> <li>If you select <u>ves</u> and click next, a screen will appear stating "An agreed<br/>continuance is not permitted on an initial chapter 13 confirmation<br/>hearing".</li> </ul>                                                                                                    |
|      | <ul> <li>If you select <u>no</u> and click next, it will allow you to continue with your filing.<br/>The screen will say: "If you are requesting a continuance to a date<br/>certain, click next. ON THE NEXT SCREEN SELECT THE PLEADING<br/>BEING CONTINUED NOT THE HEARING NOTICE OR OBJECTIONS.<br/>If you are requesting a continuance to a date uncertain please use<br/>the Motion to Continue event and set the motion for hearing."</li> </ul> |
|      | Click NEXT                                                                                                    |
| 8    | At the Hearing Information Screen fill in the <b>Hearing Date</b> , <b>Hearing Time</b> , and <b>Location</b> . Select the pleading that is being continued and click <b>NEXT</b>                                                                                                    |

## ATTORNEY – Quick Reference Guide

| 9  | On this screen, insert the date the matter was previously scheduled for and click <b>NEXT</b> .                                                                                                    |
|----|----------------------------------------------------------------------------------------------------|
| 10 | On the docket text screen, review and verify the text. Modify the text if appropriate - Click <b>NEXT</b>                                                                                                    |
| 11 | Verify <b>AGAIN</b> that the Final Docket Text is correct.<br>If <b>correct</b> , click <b>NEXT</b><br>If <b>incorrect</b> – click the browser <b>BACK</b> button until you find the error(s) and proceed with<br>the event |
| 12 | The <b>Notice of Electronic Filing</b> screen will appear and your transaction is complete.                                                                                                    |